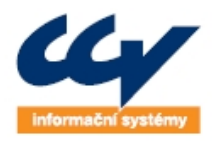

Legendarni řešeni, o která se můžete opřít!

www.ccv.cz

CCV Informační systémy | Libušina třída 23 | 623 00 Brno | tel.: +420 541 212 199 | fax: +420 541 217 969 | e-mail: info@ccv.cz

# REGISTR VINIC – VÍNO ORIGINÁLNÍ CERTIFIKACE NA PORTÁLU FARMÁŘE

# (UŽIVATELSKÁ PŘÍRUČKA)

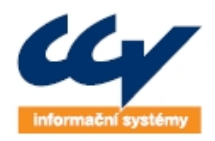

Legendarni řešeni, o která se můžete opřít!

CCV Informační systémy | Libušina třída 23 | 623 00 Brno | tel.: +420 541 212 199 | fax: +420 541 217 969 | e-mail: info@ccv.cz

### TABULKA VERZÍ

| Verze | Datum     | Popis                                                                       |
|-------|-----------|-----------------------------------------------------------------------------|
| 1.0   | 15.3.2012 | Založení dokumentu                                                          |
| 2.0   | 15.5.2014 | Nové funkčnosti rozhodnutí zatřídění VOC vína a žádost o zatřídění VOC vína |
|       |           |                                                                             |

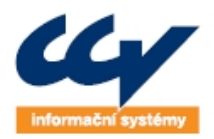

legendární řešení, o která se můžete opřít!

CCV Informační systémy | Libušina třída 23 | 623 00 Brno | tel.: +420 541 212 199 | fax: +420 541 217 969 | e-mail: info@ccv.cz

### OBSAH

| 1 | Úvo | odní  | informace2-2                                           |
|---|-----|-------|--------------------------------------------------------|
| 2 | Fur | nkčno | osti pro člena VOC2-2                                  |
|   | 2.1 | Pře   | hled evidence ve VOC2-2                                |
|   | 2.2 | Zák   | ladní funkční model VOC na PF2-2                       |
|   | 2.3 | Žád   | lost o zatřídění vína VOC2-2                           |
|   | 2.3 | 3.1   | Nová žádost o zatřídění vína VOC2-2                    |
|   | 2.3 | 3.2   | Vazba žádosti na laboratorní protokoly a rozhodnutí2-5 |
|   | 2.3 | 3.3   | Kontroly na žádosti2-6                                 |
| 3 | Fur | nkčno | osti pro zástupce sdružení VOC3-6                      |
|   | 3.1 | Spra  | áva VOC3-7                                             |
|   | 3.2 | 1.1   | Evidence vinic člena VOC sdružení3-8                   |
|   | 3.2 | Žád   | losti členů VOC o zatřídění3-9                         |
|   | 3.3 | Roz   | hodnutí VOC                                            |
|   | 3.4 | Sez   | nam vín VOC                                            |

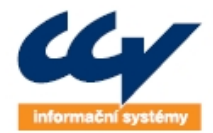

Legendarni rešeni, o která se můžete opřít!

CCV Informační systémy | Libušina třída 23 | 623 00 Brno | tel.: +420 541 212 199 | fax: +420 541 217 969 | e-mail: info@ccv.cz

## 1 ÚVODNÍ INFORMACE

Uživatelská příručka popisuje funkčnosti dostupné na portálu farmáře (PF), určené pro zástupce a členy VOC sdružení. Pro využívání funkčností je nutné, aby měl uživatel zřízený přístup na portál farmáře (údaje jsou neveřejné). Informace, jak přístup získat, můžete najít na úvodní stránce PF, pod odkazem <u>Jak získám heslo na Portál farmáře.</u> Přístup může získat oprávněný zástupce člena VOC (např. jednatel společnosti) nebo zástupce sdružení VOC (např. předseda nebo tajemník VOC). Obě tyto "role" mají na PF jiné dostupné funkčnosti, které jsou popsány níže.

### 2 FUNKČNOSTI PRO ČLENA VOC

### 2.1 Přehled evidence ve VOC

V tomto menu má člen VOC možnost nastavit souhlas se zveřejněním informacích o jeho vinicích zařazený do VOC. V případě potvrzení souhlasu se na PF ve funkčnosti pro zástupce VOC zpřístupní údaj o registračním čísle vinice, odrůdě VOC, plocha sklady a počet keřů. **Bez potvrzení souhlasu není možné zpracovávat žádosti a rozhodnutí o zatřídění vína VOC.** 

### 2.2 Základní funkční model VOC na PF

- 1. Žádost o zatřídění vína VOC
  - a. Kdo: zástupce člena VOC
  - b. Popis procesu: vytváří žádost o zatřídění a odesílá na laboratoř a sdružení VOC
- 2. Laboratorní protokol
  - a. Kdo: vinařská laboratoř
  - b. Popis procesu: vydává laboratorní protokoly k jednotlivým vínům ze žádosti
- 3. Rozhodnutí VOC
  - a. Kdo: zástupce sdružení VOC
  - b. Popis procesu: vydává rozhodnutí na základě žádosti a laboratorního protokolu

### 2.3 Žádost o zatřídění vína VOC

Funkčnost umožňuje vytvořit žádost o zatřídění vína VOC a tuto žádost elektronicky odeslat na vinařskou laboratoř a sdružení VOC. Jedná se obdobu funkčností, které umožňují z portálu farmáře odeslat žádost o zatřídění vína na SZPI.

#### 2.3.1 Nová žádost o zatřídění vína VOC

Novou žádost je možné založit v menu Žádosti o zatřídění vína VOC, které je dostupné po přihlášení do registru vinic na PF viz obrázek níže.

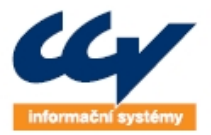

Legendarni rešeni, o která se můžete opřít!

www.ccv.cz

CCV Informační systémy | Libušina třída 23 | 623 00 Brno | tel.: +420 541 212 199 | fax: +420 541 217 969 | e-mail: info@ccv.cz

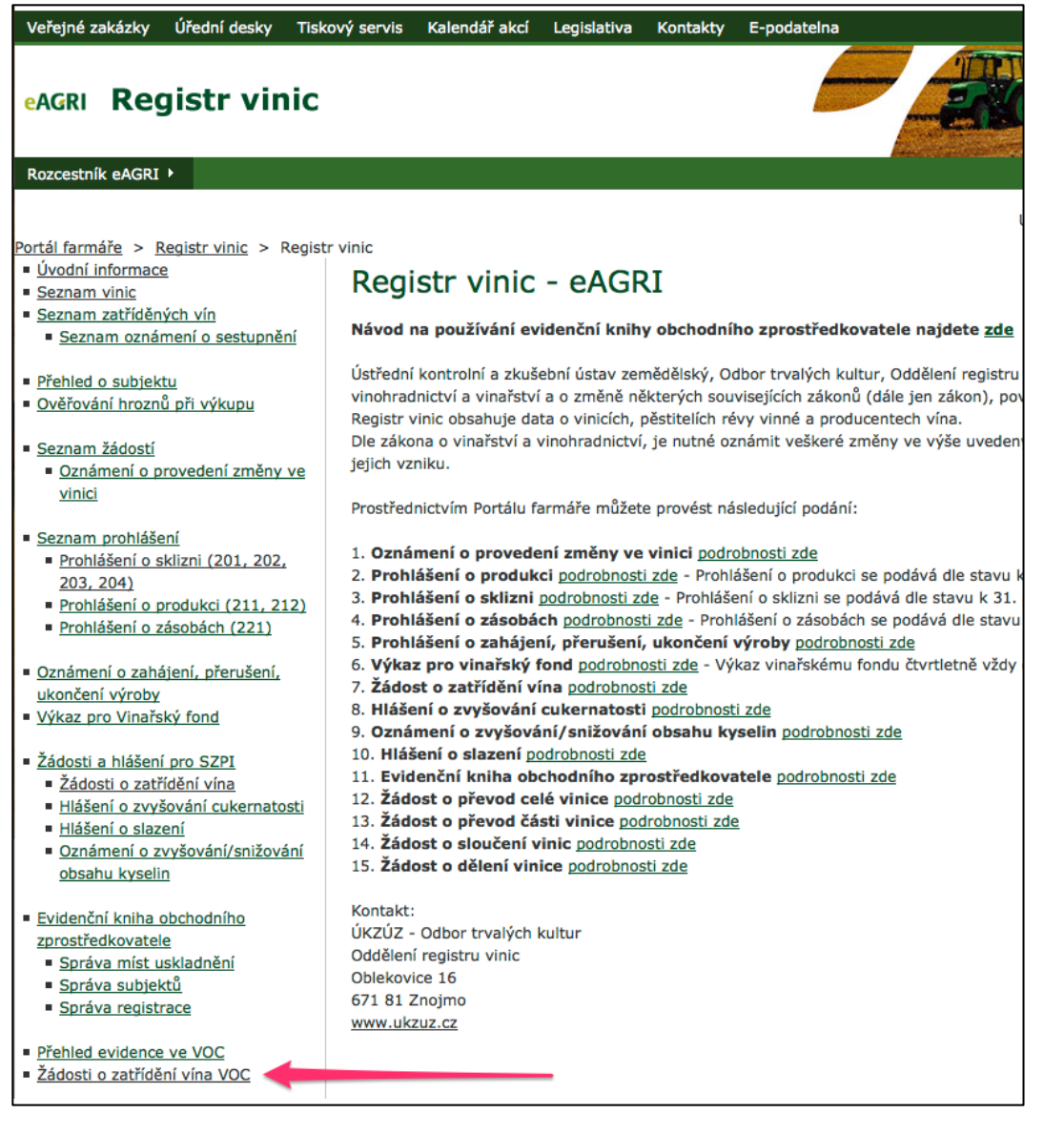

Po spuštění menu se zobrazí formulář PFRV 27.1 RL Seznam žádostí o zatřídění vína VOC, který slouží jako úvodní rozcestník a umožňuje jak založit novou žádost tak prohlížet již vytvořené. Založení nové žádosti se provede výběrem VOC, do kterého je subjekt zařazen a kliknutím na tlačítko Nová žádost. Následně se spustí formulář pro editaci žádosti. Výběr VOC je zde pro případ, že by subjekt byl zařazen do více sdružení VOC.

Další funkčnosti na formuláři PFRV 27.1 RL Seznam žádostí o zatřídění vína VOC umožňují prohlížet již pořízené položky. Nachází se zde filtr, kde zadáním parametrů a kliknutím na tlačítko Vyhledat se do seznamu pod filtrem načtou odpovídající položky, u kterých je možné zobrazit detail případně dokument žádosti v PDF.

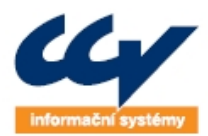

Legendarni rešeni, o která se můžete opřít!

www.ccv.cz

CCV Informační systémy | Libušina třída 23 | 623 00 Brno | tel.: +420 541 212 199 | fax: +420 541 217 969 | e-mail: info@ccv.cz

| Sezna                         | am žádostí                                           | o zatřídě                            | ní vína V                           | OC                     |                    |                                  |                          |              |  |  |  |
|-------------------------------|------------------------------------------------------|--------------------------------------|-------------------------------------|------------------------|--------------------|----------------------------------|--------------------------|--------------|--|--|--|
| Nová ž<br>VOC: V              | Nová žádost VOC ZNOJMO o.s.      Nová žádost         |                                      |                                     |                        |                    |                                  |                          |              |  |  |  |
| Filtr –                       | Filtr                                                |                                      |                                     |                        |                    |                                  |                          |              |  |  |  |
| Číslo po                      | Číslo podání VOC vše 🗾                               |                                      |                                     |                        |                    |                                  |                          |              |  |  |  |
| Datum p<br>žádosti            | odání 🔤                                              | do                                   | Ša                                  | rže                    |                    | Ročník                           |                          |              |  |  |  |
| Laborat                       | oř vše                                               |                                      | Čís                                 | lo ověření<br>oznů     |                    |                                  |                          |              |  |  |  |
| Přijato l                     | aboratoří Ano 💌                                      |                                      |                                     |                        |                    |                                  |                          |              |  |  |  |
|                               |                                                      | Vyhledat                             | Zobrazit vše                        |                        |                    |                                  |                          |              |  |  |  |
|                               |                                                      |                                      |                                     |                        |                    |                                  |                          |              |  |  |  |
| <u>Číslo</u><br>podání        | <u>Datum podání</u><br><u>žádosti</u>                | <u>Laboratoř</u>                     | <u>Přijato</u><br><u>laboratoří</u> | <u>Stav</u><br>žádosti | voc                | Žádost                           | Zobrazit<br>žádost       |              |  |  |  |
| 260                           | 03.04.2014<br>13:28:06                               | Ing. Alice<br>Becková                | Ano                                 | Odeslaná               | VOC ZNOJMO<br>o.s. | <u>Zobrazit</u><br><u>žádost</u> | 72                       |              |  |  |  |
| 259                           | 03.04.2014<br>10:33:35                               | Ing. Alice<br>Becková                | Ano                                 | Odeslaná               | VOC ZNOJMO<br>o.s. | <u>Zobrazit</u><br><u>žádost</u> | 73                       |              |  |  |  |
| Stránka 1<br>I<<br>Pro zobraz | z 1, celkem záznam<br>1 > ><br>ení dokumentů ve form | ů: 2<br>∙I 10 J<br>nátu PDF můžete p | ooužít například /                  | Adobe Reader,          | který je ke staže  | ní zdarma na ad                  | drese <u>www.adobe.c</u> | <u>com</u> . |  |  |  |
| PFRV 27.1                     | LRL Seznam žádostí o                                 | zatřídění vína VO                    | С                                   |                        |                    |                                  |                          |              |  |  |  |

Žádost o zatřídění vína nabývá dvou stavů:

- 1. Rozpracovaná žádost je možné editovat
- 2. Odeslaná žádost není možné editovat

Do formuláře pro založení nové žádosti se načítají informace o subjektu, za který se žádost podává. K žádosti je možné připojit 1 až n vín, což se provádí kliknutím na tlačítko Přidat vzorek. Odstranění položky se provede kliknutím na červený křížek v pravé části formulář. Po vyplnění uvedených údajů o vzorku je možné provést Uložení žádosti. Při opětovném načtení je pak možné v editaci pokračovat.

U každého vzorku se zadávají rovněž údaje o vinici. Pro výběr se načítají vinice s vazbou na člena VOC (nezobrazují se zde tedy všechny vinice zařazené do VOC). Není možné zadat jinou vinic, než která se zde nabízí. V případě, že v nabídce nenajdete požadovanou vinici, kontaktujte <u>helpdesk@mze.cz</u>. Pokud víno pochází z více vinic můžete vinici u vzorku přidat přes odkaz Přidat řádek. Obdobně lze takový řádek i odstranit kliknutím na červený křížek v pravé části formuláře. Pokud je víno vyrobeno ze dvou odrůd sklizených z jedné vinice, zadejte tuto vinici dvakrát, pokaždé s jinou odrůdou.

K žádosti je požadováno připojit k dokument Ověření hroznů pro výrobu jakostního vína s přívlastkem. Jedná se dokument, který vydává SZPI. Doporučujeme připojovat dokument ve formátu PDF nebo JPG. Bez připojeného dokumentu u všech uvedených vinic není možné žádost odeslat.

**Po odeslání žádosti není možné ji dále editovat.** V případě odeslání chybné žádosti kontaktujte helpdesk@mze.cz.

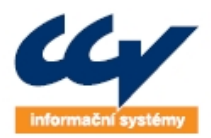

Legendární řešení, o která se můžete opřít!

www.ccv.cz

CCV Informační systémy | Libušina třída 23 | 623 00 Brno | tel.: +420 541 212 199 | fax: +420 541 217 969 | e-mail: info@ccv.cz

| Inf | formace o subjektu         |                 |                   |            |                                                                                                    |                   |   |
|-----|----------------------------|-----------------|-------------------|------------|----------------------------------------------------------------------------------------------------|-------------------|---|
| D   | SZR                        |                 | IČ                |            | and the second second se |                   |   |
| m   | éno                        |                 | Titul             |            |                                                                                                    |                   |   |
| říj | jmení                      |                 |                   |            |                                                                                                    |                   |   |
| b   | chodní jméno               | 10 M            |                   |            |                                                                                                    |                   |   |
| d   | resa                       |                 |                   |            |                                                                                                    |                   |   |
| á:  | zev obce                   |                 | Č.p./or           |            |                                                                                                    |                   |   |
| lio | ce                         |                 | PSČ               |            |                                                                                                    |                   |   |
| 0   | с <b>voc znoj</b>          | MO o.s.         | Žádost odeslat na | alaboratoř |                                                                                                    | <u>_</u>          |   |
| L   | Obchodní označení vína:    |                 |                   | Ročník:    |                                                                                                    | Šarže:            | * |
|     | Množství vína [I]:         | Č.j. předcho    | zího rozhodnutí:  |            |                                                                                                    | L                 |   |
|     | Množství lahví [ks]:       | Místo usklad    | nění/č. nádoby:   |            |                                                                                                    | Barva:            |   |
|     | Registrační číslo vinice   | Odrůda          | Číslo ov          | věření     | Datum ověření                                                                                                    | Cukernatost [°ČNM | 1 |
|     | Výbě                       | ěr 🗾            |                   |            |                                                                                                    |                   | * |
|     | Ověření hroznů SZPI: Proch | ázet Soubor nev | ybrán.            |            |                                                                                                    |                   |   |
|     | Přidat řádek               |                 |                   |            |                                                                                                    |                   |   |
| 2   | Obchodní označení vína:    |                 |                   | Ročník:    |                                                                                                    | Šarže:            | * |
|     | Množství vína [I]:         | Č.j. předcho    | zího rozhodnutí:  |            |                                                                                                    |                   |   |
|     | Množství lahví [ks]:       | Místo usklad    | nění/č. nádoby:   |            |                                                                                                    | Barva:            |   |
|     | Registrační číslo vinice   | Odrůda          | Číslo ověření     | Datum ov   | věření Cukeri                                                                                                    | natost [°ČNM]     |   |
|     | Přidat řádek               |                 |                   |            |                                                                                                    |                   |   |
|     | ×+                         |                 |                   |            | Džidat uzerali                                                                                                    | Lile Xia Aldelad  |   |

#### 2.3.2 Vazba žádosti na laboratorní protokoly a rozhodnutí

Pro odeslání žádosti je vyžadováno vyplnit vinařskou laboratoř, která bude vydávat Protokol o zkoušce o analytickém rozboru vína. Do roletky na formuláři se načítají názvy laboratoří, které prostřednictvím PF tyto protokoly vydávají. Povinnost výběru laboratoře je zde nastavena proto, aby bylo možné v dalším zpracování žádosti a rozhodnutí automaticky vyhodnotit, zda víno odpovídá požadovaným kvalitativním parametrům (jako je např. množství alkoholu ap.).

Po odeslání se žádost zobrazí uvedené laboratoři a ta s ní může začít pracovat. Dále postupujete standardně: kontaktujete laboratoř a domluvíte se na dovezení vzorků vín na rozbor. Doporučuje se uvést, že jste žádost podával přes portál farmáře. Případně si můžete vytisknout PDF žádosti a to na laboratoř předat.

Po příjmu žádosti laboratoří se vám zobrazí informace, že byla žádost přijata. Po vystavení laboratorního protokolu se u žádosti tento dokument automaticky zobrazí ve formátu PDF (zároveň Vám přijde informační email). Lze jej dohledat v detailu žádosti – na seznamu žádostí kliknout na odkaz Zobrazit žádost. V detailu, který se načte, se zobrazují laboratorní protokoly u jednotlivých vzorků vín (tam kde byly vydány přes PF). Po vydání rozhodnutí zástupcem VOC na PF, se zde také zobrazí odkaz na dokument v PDF. Je tak možné si ověřit, k jakým vínům byly vystaveny jaké protokoly a rozhodnutí.

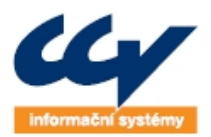

Legendarné řešené, o která se můžete opřít!

www.ccv.cz

CCV Informační systémy | Libušina třída 23 | 623 00 Brno | tel.: +420 541 212 199 | fax: +420 541 217 969 | e-mail: info@ccv.cz

| nformace o subjek                | tu                                                                                                    |       |                 |                         |      |                 |          |            |
|----------------------------------|----------------------------------------------------------------------------------------------------|-------|-----------------|-------------------------|------|-----------------|----------|------------|
| D SZR                            | -                                                                                                    |       |                 | IČ                      |      | 10000           |          |            |
| méno                             |                                                                                                    |       |                 | Titul                   |      |                 |          |            |
| říjmení                          |                                                                                                    |       |                 |                         |      |                 |          |            |
| )bchodní jméno                   | 1000                                                                                                    |       |                 |                         |      |                 |          |            |
| dresa                            |                                                                                                    |       |                 |                         |      |                 |          |            |
| lázev obce                       | the second second second second second second second second second second second second second second second s |       |                 | Č.p./or                 |      | 100             |          |            |
| llice                            |                                                                                                    |       |                 | PSČ                     |      |                 |          |            |
| /0C                              | VOC ZNOJMO o                                                                                                   | .s.   |                 | Žádost odeslat na labor | atoř | Ing. Alice Beck | ová      |            |
| 1 Obchodní označen               | í vína:                                                                                                    | -     |                 |                         | Roč  | ník: 201        | 2 Šarže: |            |
| Množství vína [I]:               |                                                                                                    | 20.0  | Č.j. rozhodnutí | :                       | 1    |                 | Barva:   | růžové     |
| Množství lahví [ks               | ]:                                                                                                    | 30    | Místo uskladně  | ní/č. nádoby:           | 1    |                 |          |            |
| Lab. protokol:                   |                                                                                                    | voc_z | atrideni_03_04  | 4_2014.pdf              | Roz  | hodnutí:        |          |            |
| Registrační číslo                | vinice                                                                                                    | Odrůd | a               | Číslo ověření           |      | Datum ověření   | Cukernat | ost [°ČNM] |
| 618942/0269<br>Ověření hroznů SZ | PI: <u>140331C.jp</u>                                                                                          | Agni  |                 | 55                      |      | 3.4.2014        | 12.0     |            |

2.3.3 Kontroly na žádosti

Kromě vyplnění povinných údajů se v žádosti kontrolují také hodnoty cukernatosti a zda k datu ověření hroznů byla v registru vinic na vinici evidovaná uvedená odrůda. Cukernatost se kontroluje vůči hodnotám uvedeným v Podmínkách pro udělení označení VOC (pokud je tam uvedeno). V případě, že je zjištěn rozpor, vypíše se modrou barvou upozornění viz obrázek níže. Upozornění sice neznemožní žádost odeslat, nicméně, pokud se vám zobrazí, doporučujeme prověřit uvedené údaje na žádosti.

| Registrační číslo vinice |           | Odrůda           | Číslo ověření | Datum ověření | Cukernatost [°ČNM] |
|--------------------------|-----------|------------------|---------------|---------------|--------------------|
|                          | Výběr     | Sauvignon 💌      | 1234          | 01.04.2014    | 9.0 💥              |
| Ověření hroznů SZPI:     | Procházet | Soubor nevybrán. |               |               |                    |
| Cukernatost 9 je menší n | ež 10     |                  |               |               |                    |
| Přidat řádek             |           |                  |               |               |                    |

#### **3** FUNKČNOSTI PRO ZÁSTUPCE SDRUŽENÍ VOC

Funkčnosti jsou přístupné zástupci VOC po přihlášení na PF a spuštění registru vinic viz obrázek níže.

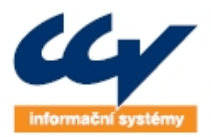

Veřejné zakázky Úřední desky Tiskový servis Kalendář akcí Legislativa Kontakty E-podatelna

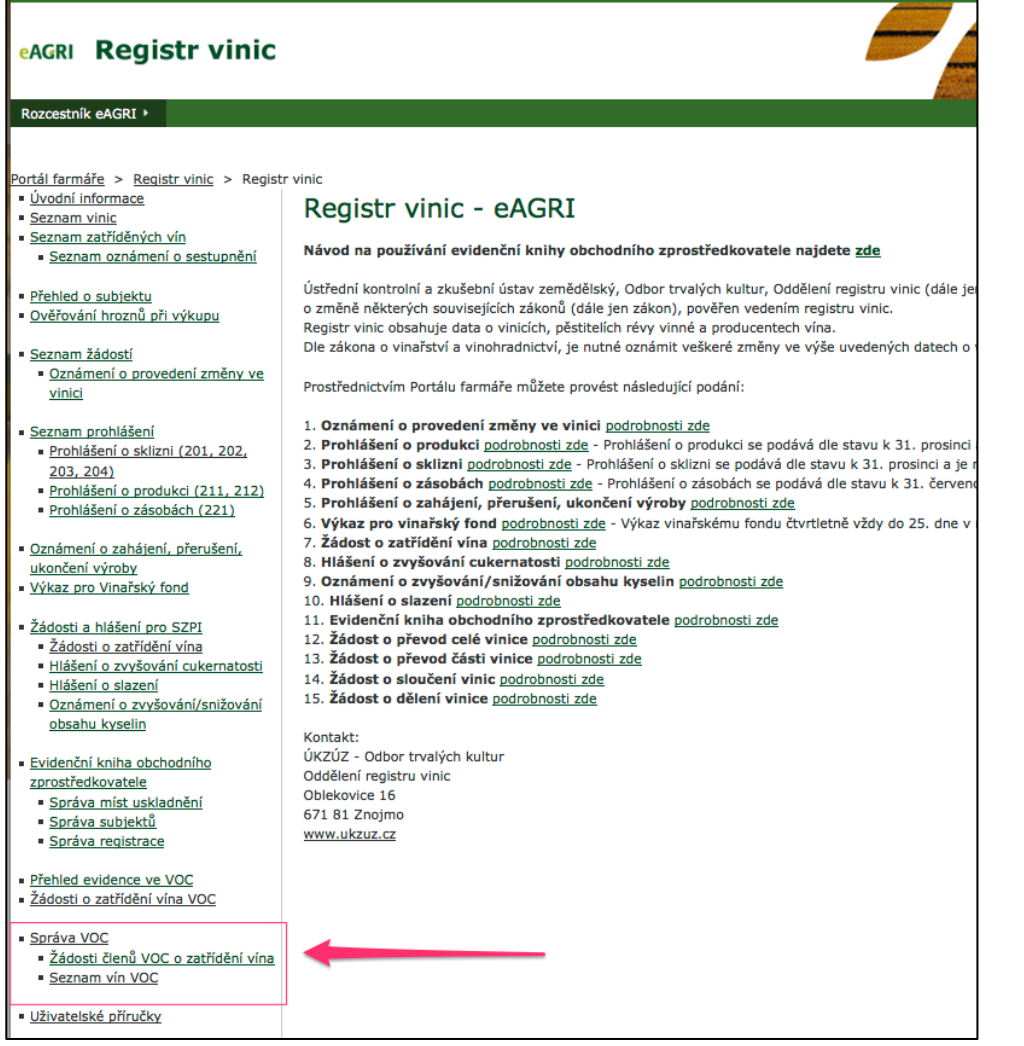

### 3.1 Správa VOC

Funkčnost umožňuje prohlížet základní údaje evidované o VOC v registru vinic. Jedná se o údaje odrůdách, členech, vinicích a vínech VOC.

Po kliknutí na odkaz Správa VOC je načtena stránka s informacemi o sdružení VOC (PFRV 26.1 VF VOC). V horní části je to název sdružení, ID SZR, IČ a adresa a data platnosti.

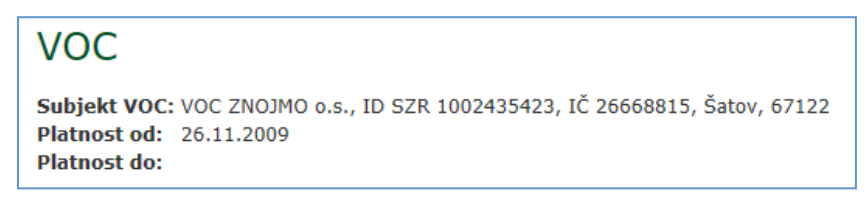

Následuje seznam odrůd evidovaných pro dané sdružení. Odrůdy jsou seřazeny podle jejich názvu a u každé je informace o její platnosti. V případě, že není uvedeno datum Platnost do, je odrůda platná.

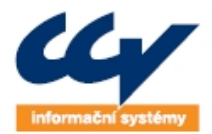

Legendarné řešené, o která se můžete opřít!

CCV Informační systémy | Libušina třída 23 | 623 00 Brno | tel.: +420 541 212 199 | fax: +420 541 217 969 | e-mail: info@ccv.cz

| Odrůdy             |             |             |
|--------------------|-------------|-------------|
| Název odrůdy       | Platnost od | Platnost do |
| Agni               | 26.11.2009  |             |
| Baron              | 26.11.2009  |             |
| Cabernet Mitos     | 26.11.2009  | 03.12.2012  |
| Cabernet Sauvignon | 26.11.2009  |             |
| Frankovka          | 26.11.2009  |             |
| Lena               | 26.11.2009  |             |
| Müller Thurgau     | 26.11.2009  |             |

Dále je na formuláři seznam členů sdružení. Seznam je řazen dle obchodních jmen a u každého subjektu je informace o období, ve kterém byl, nebo je, členem sdružení. Sloupce Evidence vinic, Vína a Nové rozhodnutí o zatřídění vína jsou odkazy na další formuláře. Odkaz Evidence vinic vede na formulář PFRV 26.2 RL Evidence vinic, kde jsou uvedeny vinice vybraného subjektu, pokud subjekt souhlasil s jejich zveřejněním. Číslo uvedené v odkazu (např. vinice (7)) uvádí počet takovýchto vinic (včetně těch, které jsou přerušené, nebo už mají ukončenou platnost).

Odkaz Vína zobrazí seznam VOC vín (PFRV 26.3 RL Seznam vín VOC) vybraného subjektu, včetně vzorků, pro které bylo rozhodnutí vytvořeno, ale ještě nebylo odesláno nebo schváleno. Číslo v závorce opět uvádí počet všech těchto vzorků vín.

Nové rozhodnutí o zatřídění vína vede na formulář pro vytvoření a odeslání nového rozhodnutí. Odkaz žádosti o zatřídění vede na seznam žádostí odeslaných tímto členem.

| Obchodní jméno   | Platnost od | Pozastaveno od | Platnost do | Evidence vinic | Vína             | Žádosti o zatřídění | Nové rozhodnutí o zatřídění vína |
|------------------|-------------|----------------|-------------|----------------|------------------|---------------------|----------------------------------|
| Agro MONET, a.s. | 21.04.2014  |                |             | vinice (1)     | <u>vína (1)</u>  | <u>žádosti</u>      | <u>nové rozhodnutí</u>           |
| LEROZA s.r.o.    | 19.03.2014  |                |             | vinice (1)     | <u>vína (10)</u> | žádosti             | nové rozhodnutí                  |

Ve spodní části formuláře VOC má přihlášený uživatel možnost editovat některé informace, jež jsou následně uvedeny na dokumentu rozhodnutí. Je to jméno předsedy sdružení, označení, které sdružení používá pro VOC vína a čísla jednací rozhodnutí MZe, na základě kterých sdružení přiznává označení.

| Předseda:         | Ing. Břetislav Novotný       |
|-------------------|------------------------------|
| Označení vín VOC: | Víno V.O.C. Znojmo           |
| Rozhodnutí MZe:   | 1234/MZe/2012, 1235/MZe/2012 |
|                   |                              |
|                   |                              |
|                   | Uložit                       |
|                   | _                            |
| PFRV 26.1 VF VO   |                              |

#### Pokud jsou některé informace v rozporu se skutečností, kontaktujte <u>helpdesk@mze.cz</u>.

#### 3.1.1 Evidence vinic člena VOC sdružení

Na formulář Evidence vinic (PFRV 26.2 RL Evidence vinic) je možné se dostat z formuláře s informacemi o sdružení VOC (viz. bod 2.1) kliknutím na odkaz u některého z členů. V horní části

Členové

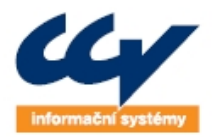

stránky je uveden název a adresa sdružení VOC a vybraného člena. V seznamu jsou zobrazeny vinice, pouze pokud dal člen souhlas k jejich zveřejnění danému sdružení.

Ke každé vinici je uvedeno její registrační číslo, odrůdy na ní vysazené, které jsou v evidenci VOC sdružení, a období platnosti. Ve výchozím stavu jsou vinice seřazené tak, že nejdříve jsou uvedené aktuálně platné (seřazené dle registračního čísla), následují vinice s přerušenou platností a nakonec ty, u nichž platnost skončila. Seřazení je možné změnit kliknutím na záhlaví příslušného sloupce a aktuální řazení je vyznačené šipkou.

Vinice se zde zobrazují, pokud člen VOC na PF ve funkčnosti Přehled evidence ve VOC odsouhlasil zobrazení vinic sdružení VOC.

| Evidence vinio                                | 2                                                                                                    |                    |                     |                    |
|-----------------------------------------------|----------------------------------------------------------------------------------------------------|--------------------|---------------------|--------------------|
| Subjekt VOC: VOC ZNOJM<br>Člen VOC: ZNOVÍN ZN | 10 o.s., ID SZR 1002435423, IČ 26668815, Šatov, 67122<br>OJMO,a.s., ID SZR 1000127084, IČ 46900144, Šatov, 6712 | 22                 |                     |                    |
| Registrační číslo vinice I                    | Odrůdy                                                                                                    | <u>Platnost od</u> | <u>Přerušeno od</u> | <u>Platnost do</u> |
| 608157/0337                                   | Cabernet Sauvignon (259 m2), Frankovka (542 m2)                                                                 | 26.11.2009         |                     | 01.12.2011         |
| 618942/0269                                   | Agni (100 m2)                                                                                                   | 18.07.2012         |                     |                    |
| 628123/0003                                   | Müller Thurgau (25380 m2)                                                                                       | 09.07.2012         |                     |                    |
| 634174/0002                                   | Agni (1 m2), Baron (2 m2), Müller Thurgau (201 m2)                                                              | 09.07.2012         |                     |                    |
| 634174/0010                                   | Frankovka (24993 m2)                                                                                            | 09.07.2012         |                     |                    |
| 734021/0547                                   | Cabernet Sauvignon (230 m2), Müller Thurgau (350 m2)                                                            | 02.12.2009         |                     | 03.12.2009         |
| 785962/0374                                   | Müller Thurgau (296 m2)                                                                                         | 09.07.2012         | 04.09.2012          |                    |
| Zpět<br>PFRV 26.2 RL Evidence v               | inic                                                                                                    |                    |                     |                    |

### 3.2 Žádosti členů VOC o zatřídění

Seznam žádostí je dostupný přes odkaz v menu Žádosti členů VOC o zatřídění vína. Kliknutím na něj se zobrazí formulář viz obrázek níže. Na formuláři je možné v žádostech filtrovat, zobrazit PDF žádosti a proklikem přes číslo podání zobrazit detail žádosti. Informace o zpracování vzorků uvádí, u kolika vzorků ze žádosti bylo vydáno rozhodnutí.

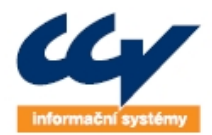

| Filtr<br>Číslo podá<br>Datum pod<br>Laboratoř<br>Přijato lab | n Žádos<br>ní<br>dání žádosti od<br>oratoří | tí o zatřídě                          | ní vína VO(                   | Subjekt<br>Šarže<br>Číslo ověření   | vše <u> </u>         | točník             |
|--------------------------------------------------------------|---------------------------------------------|---------------------------------------|-------------------------------|-------------------------------------|----------------------|--------------------|
| <u>Číslo</u><br>podání                                       | <u>Subjekt</u>                              | <u>Datum podání</u><br><u>žádosti</u> | <u>Laboratoř</u>              | <u>Přijato</u><br><u>laboratoří</u> | Zpracováno<br>vzorků | Zobrazit<br>žádost |
| <u>413</u>                                                   |                                             | 09.05.2014<br>11:46:07                | Ludmila Salayová              | Ne                                  | 0 z 1                | 73                 |
| <u>392</u>                                                   |                                             | 09.05.2014<br>09:48:29                | BS vinařské potřeby           | Ne                                  | 0 z 1                | R                  |
| <u>412</u>                                                   |                                             | 09.05.2014<br>09:43:47                | Bohemia Sekt Starý<br>Plzenec | Ne                                  | 1 z 1                | 72                 |

Z přijaté žádosti je možné vytvořit k vzorkům vína rozhodnutí. Pokud uživatel proklikne číslo podání, zobrazí se mu detail žádosti, zde jsou zobrazeny všechny údaje tak, jak je vyplnil člen VOC. Navíc se zde zobrazuje i odkaz na laboratorní protokoly, pokud již byly vydány laboratoří. Na formuláři se také zobrazují kontroly jednotlivých jakostních atributů vůči údajům z Podmínek pro udělení označení VOC. Pokud některý údaj u vína neodpovídá, je u něj zobrazen modrý text.

| nformace o subjektu                                       |                        |                   |                      |                          |        |            |
|-----------------------------------------------------------|------------------------|-------------------|----------------------|--------------------------|--------|------------|
| D SZR                                                     |                        | IČ                |                      |                          |        |            |
| méno                                                      |                        | Titul             |                      |                          |        |            |
| říjmení                                                   |                        |                   |                      |                          |        |            |
| bchodní jméno                                             |                        |                   |                      |                          |        |            |
| dresa                                                     |                        |                   |                      |                          |        |            |
| lázev obce                                                |                        | Č.p./or           |                      | 100                      |        |            |
| llice                                                     |                        | PSČ               |                      | 100                      |        |            |
| OC <b>VOC ZNO</b>                                         | OJMO o.s.              | Žádost o          | odeslat na laboratoř | Ing. Alice Becková       |        |            |
|                                                           |                        |                   |                      |                          |        |            |
| 1 Obchodní označení vína: 34                              | 445                    |                   | Ročník: 20           | 014 Šarže:               | 635    | Zařadit do |
| Množství vína [I]: 50                                     | <b>5.0</b> Č.j. rozho  | dnutí:            | 65                   | Barva:                   | růžové | roznoanut  |
| Množství lahví [ks]: 50                                   | 6 Místo uskl           | adnění/č. nádoby: | 56                   |                          |        |            |
| Lab. protokol:                                            | 09                     | 05 2014 12 01 18. | PDF Rozhodnutí: ro   | ozpracované<br>ozhodnutí |        |            |
| Zbytkový cukr 654 je větší n                              | ež 20                  |                   |                      |                          |        |            |
| Celkový obsah alkoholu 654                                | je větší než 20        |                   |                      |                          |        |            |
| Celkový SO2 nelze vyhodnoti<br>Obsah bozoukorného ovtrakt | it<br>u 546 io větěí p | -* 20             |                      |                          |        |            |
| Obsail Dezcukerneno exitakti                              | u 540 je vetsi li      | 22 20             |                      |                          |        |            |
| egistrační číslo vinice                                   | Odrůda                 | Číslo ověření     | Datum ověření        | Cukernatost [°ČNM]       |        |            |
| 34174/0002                                                | Veltlínské             | 34                | 17.5.2014            | 44.0                     |        |            |
|                                                           | zelené                 |                   |                      |                          |        |            |
| věření hroznů SZDI VOC ZN                                 | OIMO import.x          | nl                |                      |                          |        |            |

Rozhodnutí se ze žádosti vytvoří tak, že se zaškrtne pole Zařadit do rozhodnutí u požadovaných vzorků a klikne na tlačítko Vytvořit rozhodnutí. Následně se založí rozhodnutí do stavu rozpracováno

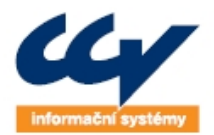

a načte se formulář pro jeho editaci. Formulář je předplněn údaji ze žádosti a laboratorního protokolu, které není nutné již vypisovat. Připojeny jsou také dokumenty ověření hroznů a laboratorního protokolu v el. podobě.

Každý vzorek lze zařadit pouze do jednoho rozhodnutí. Pokud bylo ke vzorku rozhodnutí již pořízeno, je možné na detailu žádosti jen načíst toto rozpracované rozhodnutí. Pokud k vzorku bylo již rozhodnutí odesláno do registru vinic, zobrazuje se zde PDF rozhodnutí.

### 3.3 Rozhodnutí VOC

Rozhodnutí můžete vydat s výsledkem:

- 1. Vyhovět použijete v případě uznání vína jako VOC
  - a. Pouze rozhodnutí s tímto výsledkem se předávají do registru vinic a následně se zobrazují na www.puvodvina.cz
- 2. Nevyhovět použijete v případě neuznání vína jako VOC
- 3. Zastavit použijete v mimořádném případě, pokud např. člen VOC víno stáhne z procesu zatřiďování

Rozhodnutí může obsahovat 1 – n vzorků vína.

Rozhodnutí nabývá následujících stavů:

- 1. Rozpracované lze editovat, je přístupné pouze zástupci VOC na PF
- 2. Vráceno bylo vráceno k opravě zástupcem MZe, lze jej editovat a znovu odeslat
- Postoupeno MZe bylo odesláno z PF do registru vinic, nelze editovat. Pracuje s ním zástupce MZe.
- 4. Postoupeno ÚKZÚZ bylo předáno na ÚKZÚZ k potvrzení, nelze editovat
- 5. Platné bylo potvrzeno pracovníkem ÚKZÚZ, nelze editovat. Vína z rozhodnutí se zobrazují na <u>www.puvodvina.cz</u>
- Vyřazeno ze zpracování mimořádný stav, který může nastavit pracovník MZe. Rozhodnutí nelze editovat. Použije se pouze v případě evidentní chyby, jako je např. duplicita rozhodnutí.

Na formuláři rozhodnutí je nutné vyplnit veškeré požadované údaje. Pokud není nějaký údaj zadán (např. šarže), pole při uložení zčervená. Pokud rozhodnutí není úplné, nelze jej odeslat.

K rozhodnutí se připojují dokumenty laboratorního protokolu a ověření hroznů. Pokud nejsou připojeny, rozhodnutí nelze odeslat.

Po odeslání rozhodnutí se jeho dokument zobrazí u žádosti a je dostupný na PF i členovi VOC.

Formulář pro editaci rozhodnutí je zobrazen níže.

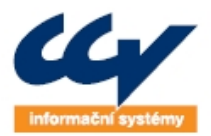

| ubjekt VOC:<br>Élen VOC:                                                                  | VOC ZNOJMO o.s., IČ<br>Agro Podlužan, a.s., I                                 | 26668815, Brně<br>IČ 49446711, Pru | ěnská 523, 67182<br>Jšánky, 69621                          | 2 Dobšice             | V. V                                         | (Y. Datasla                        |          |   |
|-------------------------------------------------------------------------------------------|-------------------------------------------------------------------------------|------------------------------------|------------------------------------------------------------|-----------------------|----------------------------------------------|------------------------------------|----------|---|
| lisio jednací řozhodnuti:<br>Žíslo jednací žádosti:                                       |                                                                               | Datum rozno<br>Datum žádos         | sti:                                                       |                       | Výsledek: Vy                                 | as Peterka<br>novět 💽              |          |   |
| 1 Kód zatřídění:<br>Šarže:<br>Číslo rozboru:<br>Lab. protokol: Proch                      | Ročník:<br>Množství vína<br>Množství lahv<br>ázet Soubor nevvbrár             | [l]:                               | Alkohol [%]:<br>Cukr [g/l]:<br>Obchodní označ              | ení vína:             | Kyseliny [g/l]:<br>Bezcukerný ext            | r. [g/l]:                          |          | × |
|                                                                                           |                                                                               |                                    |                                                            |                       |                                              | Barva:                             | <u> </u> |   |
| Registrační číslo vini<br>Přidat řádek                                                    | ce Odrůd                                                                      | a Číslo ověře                      | ení Datur                                                  | n ověřen              | Cukerna                                      | atost [°ČNM                        | <br>]    |   |
| Registrační číslo vini         Přidat řádek         2       Kód zatřídění:         Šarže: | ce Odrůd<br>Ročník:<br>Množství vína<br>Množství lahv                         | a Číslo ověř<br>[1]:               | ení Datur<br>Alkohol [%]:<br>Cukr [g/l]:<br>Obchodní označ | n ověřen              | Cukerna<br>Kyseliny [g/l]:<br>Bezcukerný ext | atost [°ČNM]                       |          | * |
| Registrační číslo vini         Přidat řádek         2       Kód zatřídění:         Šarže: | ce Odrůd<br>Ročník:<br>Množství vína<br>Množství lahv<br>izet Soubor nevybrár | a Číslo ověř<br>[1]:<br>í [ks]:    | ení Datur<br>Alkohol [%]:<br>Cukr [g/l]:<br>Obchodní označ | n ověřen<br>ení vína: | Cukerna<br>Kyseliny [g/l]:<br>Bezcukerný ext | atost [°ČNM<br>r. [g/l]:<br>Barva: |          | * |

Po uložení nebo odeslání rozhodnutí je možné dohledat vína v Seznamu vín VOC viz další kapitola.

### 3.4 Seznam vín VOC

Seznam je přístupný v menu Seznam vín VOC. Zobrazují se zde vína za všechny členy VOC a ve všech stavech zpracování rozhodnutí. U vína je možné zobrazit jeho detail – odkazem přes první sloupec. Pokud je víno ve stavu rozpracováno/vráceno je možné spustit editaci rozhodnutí přes odkaz ve sloupci Zobrazit rozhodnutí. Pokud je rozhodnutí platné, zobrazuje se zde odkaz na PDF soubor.

Zobrazují se zde i vína, která byla pořízena přímo do registru vinic. Taková vína mají nastaven zdroj na "ručně úředníkem v RV".

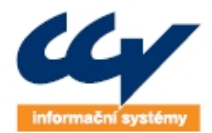

rozhodnutí

<u>upravit</u>

7

7

7.

7

upravit

7

<u>upravit</u>

upravit

<u>upravit</u>

lab

٦.

7

7.

7

7

7.

٦.

CCV Informační systémy | Libušina třída 23 | 623 00 Brno | tel.: +420 541 212 199 | fax: +420 541 217 969 | e-mail: info@ccv.cz

| Vína VOC<br>Subjekt VOC: LEROZA s.r.o., ID SZR 1000059896, IČ 25340476, Osvobození 606, 69144 Lednice |                                           |                           |                            |                   |                 |                            |                         |                              |                     |              |
|----------------------------------------------------------------------------------------------------|-------------------------------------------|---------------------------|----------------------------|-------------------|-----------------|----------------------------|-------------------------|------------------------------|---------------------|--------------|
| <u>Výrobce</u><br><u>vína</u>                                                                         | <u>Identifikátor</u><br><u>rozhodnutí</u> | <u>Č.j.</u><br>rozhodnutí | <u>Datum</u><br>rozhodnutí | <u>Stav</u>       | <u>Výsledek</u> | <u>Zdroj</u>               | <u>Kód</u><br>zatřídění | <u>Ročník</u><br><u>vína</u> | Odrůda vína         | <u>Šarže</u> |
| Agro<br>MONET,<br>a.s.                                                                                | 314                                       | 987-654                   | 30.04.2014                 | Rozpracované      | Vyhovět         | z PF eAgri                 | PTR04                   | 2013                         |                     | 123-poi      |
| LEROZA<br>s.r.o.                                                                                      | 376                                       | 5545                      | 10.05.2014                 | Postoupeno<br>MZE | Vyhovět         | z PF eAgri                 | 45                      | 2011                         | Sylvánské<br>zelené | 1            |
| LEROZA<br>s.r.o.                                                                                      | 312                                       | 789/9                     | 30.04.2014                 | Postoupeno<br>MZE | Vyhovět         | z PF eAgri                 | PTR01                   | 2013                         | Sylvánské<br>zelené | 132kkk       |
| LEROZA<br>s.r.o.                                                                                      | 312                                       | 789/9                     | 30.04.2014                 | Postoupeno<br>MZE | Vyhovět         | z PF eAgri                 | PTR02                   | 2013                         | Sylvánské<br>zelené | 123LL        |
| LEROZA<br>s.r.o.                                                                                      | 311                                       | 4534                      | 16.04.2014                 | Postoupeno<br>MZE | Vyhovět         | z PF eAgri                 | 453                     | 2014                         | Sylvánské<br>zelené | 453          |
| LEROZA<br>s.r.o.                                                                                      | 313                                       | 123/9                     | 30.04.2014                 | Rozpracované      | Vyhovět         | z PF eAgri                 | PTR05                   | 2013                         | Sylvánské<br>zelené | 987-B        |
| <u>LEROZA</u><br><u>s.r.o.</u>                                                                        | 310                                       | 0987/01                   | 21.04.2014                 | Rozpracované      | Vyhovět         | ručně<br>úředníkem v<br>RV | 0987/01                 | 2013                         | Sylvánské<br>zelené | 0987POIU     |

Rozpracované

Rozpracované Vyhovět

Rozpracované Vyhovět

| <u>s.r.o.</u> |               |          |            |
|---------------|---------------|----------|------------|
| LEROZA        | 377           | 456      | 09.05.2014 |
| <u>s.r.o.</u> |               |          |            |
| Stránka 1 z 2 | , celkem zázr | namů: 11 |            |
| < <           | 1 >           | >  10    | -          |
| Zpět          |               |          |            |

789

#### Stavy rozhodnutí:

LEROZA

**LEROZA** 

s.r.o.

326

374

05.05.2014

07.05.2014

Rozpracované - rozhodnutí nebylo odesláno do registru vinic, je možné ho na portálu farmáře editovat. Vráceno - rozhodnutí již bylo odesláno do registru vinic, bylo však vráceno zpět k opravě, je možné ho na portálu farmáře editovat a následně odeslat do registru vinic.

Vyhovět

z PF eAgri

z PF eAgri

z PF eAgri

987697686

5497

456

2013

2014

2014

Sylvánské

Sylvánské

Sylvánské

zelené

zelené

zelené

321PTR1

587

5455

Postoupeno MZE - rozhodnutí bylo odesláno do registru vinic a čeká na zpracování. Postoupeno ÚKZÚZ - rozhodnutí bylo schváleno MZe.

0988976976

Platné - rozhodnutí bylo schváleno ÚKZÚZ a zatříděné vzorky vín se zobrazují na <u>www.puvodvina.cz.</u> Vyřazeno ze zpracování - rozhodnutí bylo vyřazeno. Pro bližší informace kontaktujte helpdesk MZe.

PFRV 26.3 RL Seznam vín VOC